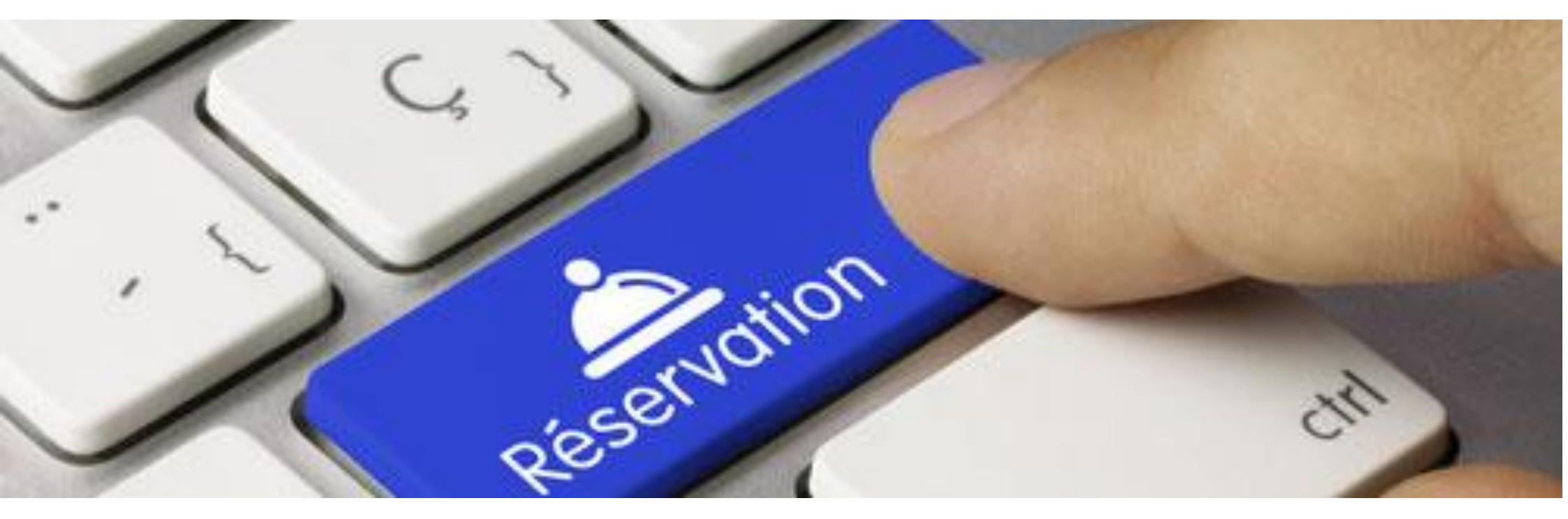

# Réservation de salles – Notice explicative du site

http://www.saintmarceldardeche.com/resa

## Sommaire :

| I    | <u>Créer un compte</u>                                                           | pages 2 à 6   |
|------|----------------------------------------------------------------------------------|---------------|
| II   | Mot de passe oublié                                                              | page 7        |
| III  | <u>Connexion</u>                                                                 | page 8        |
| IV   | Accueil                                                                          | pages 9 à 10  |
| V    | Informations du compte                                                           | pages 11 à 13 |
| VI   | Déconnexion                                                                      | page 14       |
| VII  | Visualisation des réservations mois par mois et annulation d'une pré-réservation | pages 15 à 17 |
| VIII | Pré-réservation                                                                  | pages 18 à 27 |

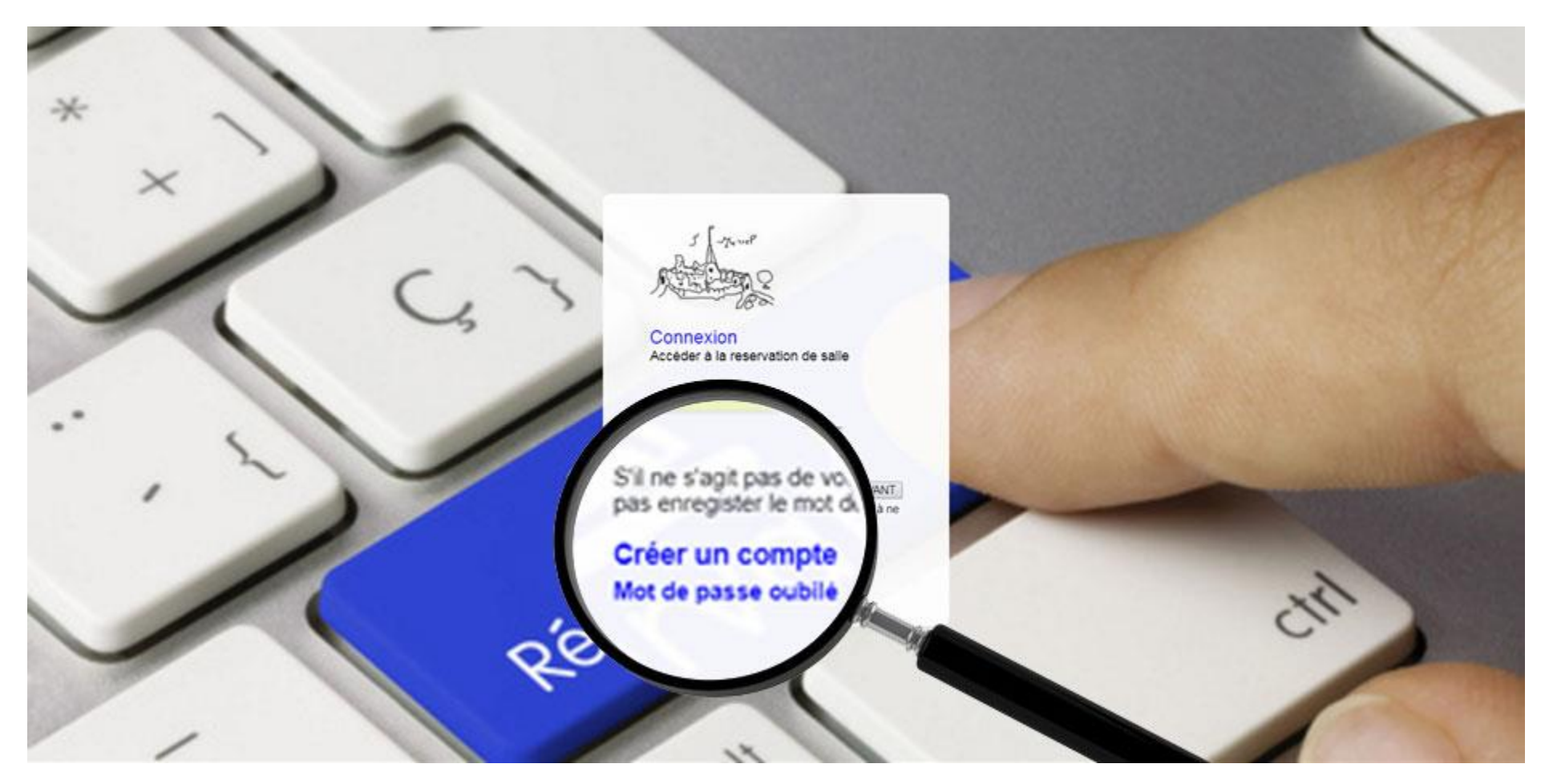

### I. Créer un compte

Lors de la première visite du demandeur sur le site internet de réservation de salles, il devra s'inscrire. Pour cela, il suffira de cliquer sur « Créer un compte ».

| ×                                                                    |                                                                                                    | ISCRIPTI | ON A LA RESER                                                   | AVATION DE SAI | LLE                                   |         |
|----------------------------------------------------------------------|----------------------------------------------------------------------------------------------------|----------|-----------------------------------------------------------------|----------------|---------------------------------------|---------|
| INFORMATION PERSO<br>Nom"<br>Commune"<br>Particulier, Asso<br>Email" | Caint Marcel d Ardèche<br>Faire un choix •<br>Faire un choix<br>Association<br>Partculier<br>Mairie<br>Commission<br>Suivante |          | Prénom"<br>Code postal<br>Téléphone<br>Confirmation de l'émail" | 07700          | * domén obligations                   | Etape 1 |
|                                                                      | Mairie<br>Commission<br>Entreprise<br>Autre                                                                                   |          | 40                                                              |                | <ul> <li>domité obligation</li> </ul> | 1se     |

I. Créer un compte – Etape 1

Si le demandeur est un particulier, après avoir rempli les champs obligatoires, il passera directement à l'étape 3.

Si le demandeur est représentant d'une association, mairie..., après avoir rempli les champs obligatoires le concernant personnellement, il passera à l'étape suivante qui sera consacrée à l'entité (association, mairie...). Dans tous les cas, un compte personnel sera créé lui permettant de faire des réservations à titre privé. Si le demandeur est représentant de plusieurs entités, il aura la possibilité d'en créer d'autres un fois connecté au site.

Attention : le demandeur doit bien vérifier son email car s'il n'est pas valide il ne pourra pas finir son inscription

|                                                          | INSCRIPTI                                                 | ION A LA RESERVATION DE SALLE                                              |                    |
|----------------------------------------------------------|-----------------------------------------------------------|----------------------------------------------------------------------------|--------------------|
| INFORMATION SUR L'ENTIT                                  | E (association , societé,) Si vous êtes le représentant d | se différentes entités vous pourrez en ajouter d'autres une fois connecté. | Etape 1<br>Etape 2 |
| Commune de l'entité*<br>Numéro TVA<br>Intracommunautaire | Saint Marcel d'Ardèche                                    | Code postal de l'entité 07700<br>SIRET                                     |                    |
|                                                          | Revenir à l'étape précédente                              | Passer à l'étape suivante                                                  | collectore         |

I. Créer un compte – Uniquement pour les associations, mairies... – Etape 2

Les champs « TVA » et « SIRET » ne sont pas obligatoires pour les associations.

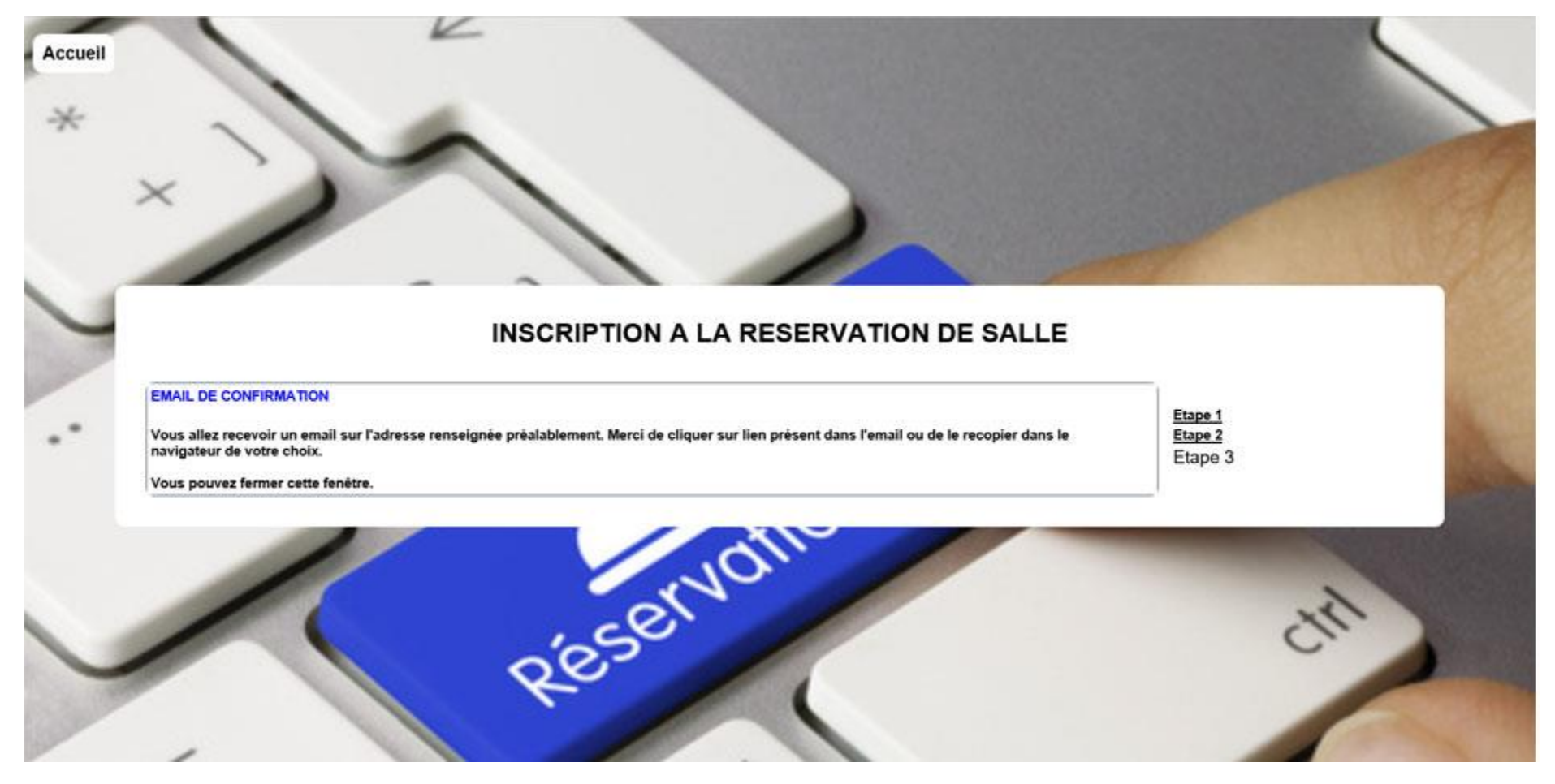

### I. Créer un compte – Etape 3

Le demandeur reçoit un email **(parfois, ça peut prendre un peu de temps)** avec un lien qui lui permet de poursuivre son inscription et notamment de créer un mot de passe personnel. Un exemple de l'email envoyé : « MARTIN FREDERIC, Veuillez cliquer sur le lien suivant (ou le recopier dans votre navigateur) pour confirmer votre inscription : http://www.saintmarceldardeche.com/resa\_mairie/validationok.php?id=2233&mailok=fmartin@free.fr Cordialement

La mairie de Saint Marcel d'Ardèche »

Attention : si au bout de quelques minutes l'email n'est toujours pas arrivé, il faut regarder dans le dossier « mail indésirable ». S'il n'y est pas, il faudra contacter la mairie.

|                                                                                                | ENREGISTRER LE MOT DE PASSE                                |         |
|------------------------------------------------------------------------------------------------|------------------------------------------------------------|---------|
| Répondez aux questions suivantes.<br>En cas de perte de votre mot de passe, les réponses à ces | questions vous seront demandées afin de le ré-initialiser. | Etape 1 |
| Question 1 : Quel est votre animal préféré?*                                                   | ( choisir un animal ) 😒                                    |         |
| Question 2 : Quel est votre fleur préférée?*                                                   | [( choisir une fleur ) $\sim$ ]                            |         |
| Question 3 : Quel est votre chiffre préféré?*                                                  | ( choisir un chiffre ) $\checkmark$                        |         |
| Mot de passe*                                                                                  | Confirmation du Mot de passe*                              |         |
| Encontract                                                                                     | *: donnée obligatore                                       |         |

#### I. Créer un compte – Etape 4

Après avoir cliqué sur le lien dans l'email, le demandeur doit répondre à 3 questions, qui permettront de réinitialiser le mot de passe.

**Conseil :** mettre un mot de passe de plus de 8 caractères avec au moins une majuscule, une minuscule, un chiffre et un caractère non alphanumérique. exemple de mot de passe performant : Teo4 ;BeaR !

Attention : si le demandeur a oublié le mot de passe et une des 3 réponses aux questions. Il devra contacter la mairie pour le réinitialiser.

|                                               | MOT DE PASSE O           | DUBLIE                |         |
|-----------------------------------------------|--------------------------|-----------------------|---------|
| Renseignez votre email et répondez aux que    | stions suivantes.        |                       | Etape 1 |
| Email*                                        |                          |                       |         |
| Question 1 : Quel est votre animal préféré?*  | [(choisir un animal) \v] |                       |         |
| Question 2 : Quel est votre fleur préférée?*  | ( choisir une fleur ) 🗠  |                       |         |
| Question 3 : Quel est votre chiffre préféré?* | (choisir un chiffre ) 🗸  |                       |         |
|                                               | Ensense                  | 1. donnée obligatoire |         |

### II. Mot de passe oublié

Le demandeur renseigne son email et répond aux 3 questions.

Attention : si le demandeur a oublié une des 3 réponses aux questions, il devra contacter la mairie pour réinitialiser son mot de passe.

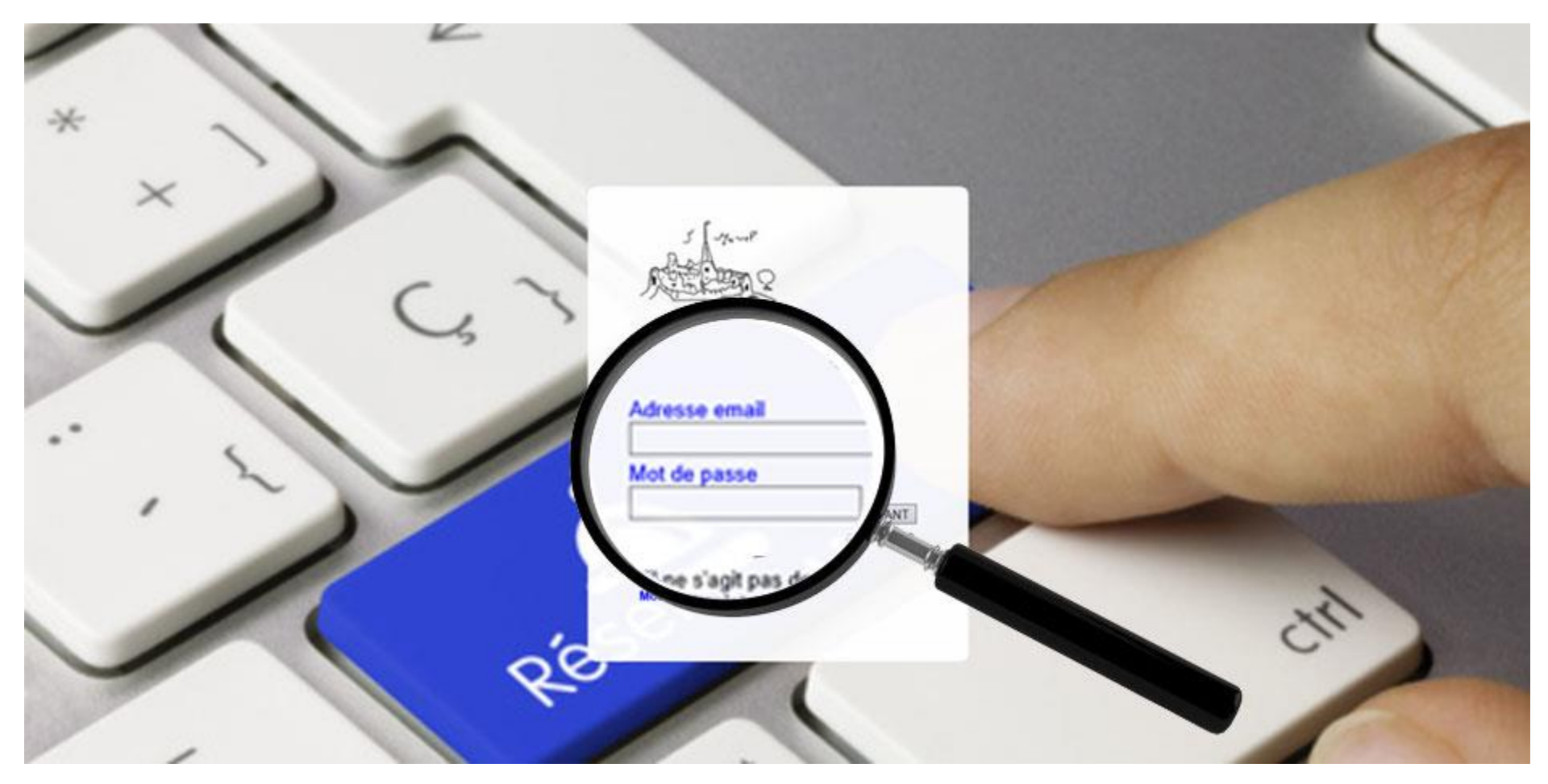

### III. Connexion

Le demandeur renseigne son email et son mot de passe.

Attention : si le demandeur n'a pas fait la partie I, c'est-à-dire s'il n'a pas créé son compte, il ne pourra pas accéder aux réservations de salles.

### **RESERVATION DE SALLE**

#### PONTEIL

Retour

×

La municipalité dispose au premier étage d'une salle qui outre les réunions peut servir à des formations, des expositions, des apéritifs, des activités d'associations (peinture, couture, musique...)

Elle dispose d'un vidéoprojecteur au plafond, d'une liaison internet par wifi, d'une petite cuisine, d'un mobilier démontable

Elle est située à l'entrée du village, à proximité des places et des commerces.

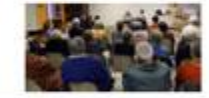

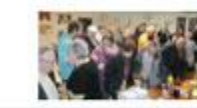

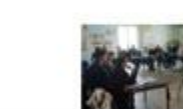

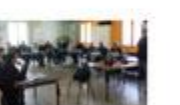

visualiser

Cliquer sur les images pour les

visualiser

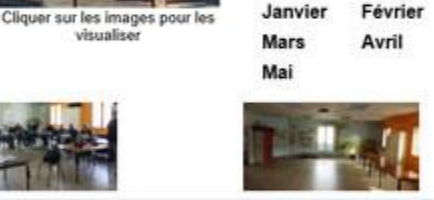

2018 Juin

Aout

2019

Mars

.....

Janvier

Octobre

Décembre

Juillet

Juillet

Septembre

Novembre

Février

Avril

Septembre

Novembre

#### FONT DE MAZADE

La salle polyvalente de la Font de Mazade d'une surface de 300 m2 est à la disposition :

des associations pour organiser leurs manifestations : soirée et repas dansant, concert, lotos, kermesses des écoles, arbre de noël, assemblées générales, concours de belote... des écoles pour la pratique sportive.

Possibilité de louer la salle pour pot de mariage et départ en retraite. Catta calla cart ánalament nour las álactions las réunions nubliques

IV. Accueil

Dans la partie gauche de la page se trouve une description des salles, quelques photos, ainsi que les 12 mois à venir (en cliquant dessus on accède aux réservations déjà enregistrées, à la possibilité de visualiser ses demandes ou de les annuler).

Dans la partie droite de la page se trouve les menus avec notamment « choisir la salle ».

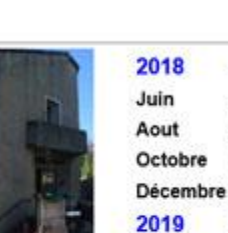

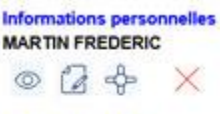

#### Réserver une salle Choisir la salle

( sélectionner une salle )  $\sim$ 

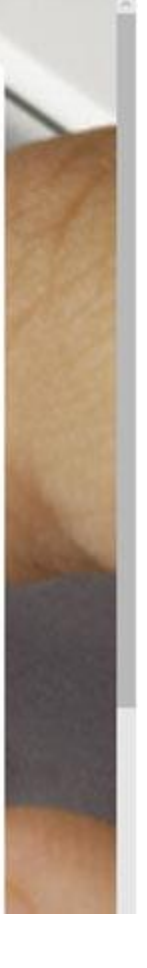

### **RESERVATION DE SALLE**

#### PONTEIL

La municipalité dispose au premier étage d'une salle qui outre les réunions peut servir à des formations, des expositions, des apéritifs, des activités d'associations (peinture, couture, musique...)

Elle dispose d'un vidéoprojecteur au plafond, d'une liaison internet par wifi, d'une petite cuisine, d'un mobilier démontable

Elle est située à l'entrée du village, à proximité des places et des commerces.

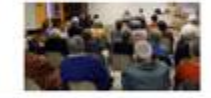

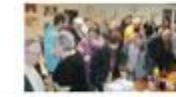

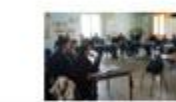

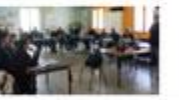

visualiser

Cliquer sur les images pour les

visualiser

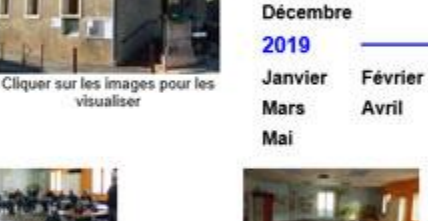

2018 Juin

Aout

Octobre

Septemb

Novembre

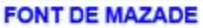

La salle polyvalente de la Font de Mazade d'une surface de 300 m2 est à la disposition :

des associations pour organiser leurs manifestations : soirée et repas dansant, concert, lotos, kermesses des écoles, arbre de noël, assemblées générales, concours de belote...

des écoles pour la pratique sportive.

Possibilité de louer la salle pour pot de mariage et départ en retraite. Catta calla cart ánalament nour las álactions las réunions nubliques

#### IV. Accueil

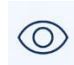

La visualisation des informations personnelles du demandeur (page 11)

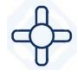

L'ajout d'une première ou d'une nouvelle entité représentée par le demandeur (page 13)

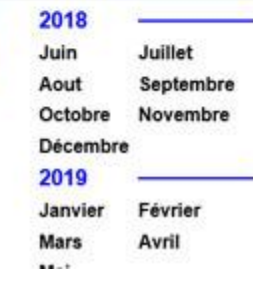

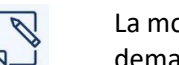

La modification des informations personnelles du demandeur (page 12)

Déconnexion du site

Juillet

ormations

IFREDE

Retour

×

10

| Nom*                         | MARTIN                                |                     | rénom"     | EREDERIC                |       |                    |
|------------------------------|---------------------------------------|---------------------|------------|-------------------------|-------|--------------------|
| Commune*                     | Saint Marcel d Ardèche                |                     | ode postal | 07700                   |       | Réserver une salle |
| mail"                        | fmartin@free.fr                       | 1                   | féléphone  | 0620202020              |       | Choisir la salle   |
|                              |                                       |                     |            |                         |       |                    |
| Nom de l'entit               | •* Informatiq                         | ue                  |            | terror distances        |       |                    |
| lom de l'entit<br>Commune de | é* Informatiq<br>l'entité* Saint Marc | ue<br>cel d Ardéche |            | Code postal de l'entité | 07700 |                    |

V. Informations du compte – visualisation

Dans la partie haute de la page se trouve les informations personnelles concernant le demandeur.

Dans la partie basse de la page se trouvent toutes les informations concernant la ou les entité(s) rattachée(s) au compte du demandeur.

|                                                                        |                                                     |                                           |                 | MARTIN FREDERIC        |
|------------------------------------------------------------------------|-----------------------------------------------------|-------------------------------------------|-----------------|------------------------|
| lom"                                                                   | MARTIN                                              | Prénom*                                   | FREDERIC        | . D B                  |
| ommune"                                                                | Saint Marcel d Ardèche                              | Code postal                               | 07700           | Réserver une salle     |
| mair<br>Int de passe àctuel                                            | fmarbngtree.tr                                      | Vous deux saisir le mot de passe actuel : | 0620202020      | Choisir la salle       |
| ouveau Mot de passe                                                    |                                                     | Confirmation du Nouveau Mot de par        | ese             | ((seeclonner one sole) |
|                                                                        |                                                     |                                           |                 |                        |
|                                                                        |                                                     |                                           |                 |                        |
|                                                                        | INFORMATI                                           |                                           | xdifier         |                        |
| om de l'entité"<br>ommune de l'entité"                                 | INFORMATI<br>Informatique<br>Saint Marcel d Ardéche | MO<br>ONS SUR LA OU LES EN<br>Code pos    | tal de l'entité |                        |
| om de l'entité"<br>ommune de l'entité"<br>iméro TVA<br>recommunautaire | INFORMATIO                                          |                                           | title (S)       | 25N                    |

### V. Informations du compte – modification

Le demandeur peut modifier ces informations personnelles, y compris son mot de passe et également apporter des corrections ou compléter les données sur la ou les entité(s).

Attention : le changement de l'email entraine automatiquement le changement d'identifiant.

|                                                                         | INFORMATIONS SUF       | R LA OU LES ENTITE(S)                  | MARTIN FREDERIC                                                        |
|-------------------------------------------------------------------------|------------------------|----------------------------------------|------------------------------------------------------------------------|
| im de l'entité"<br>ommune de l'entité"<br>imèro TVA<br>tracommunautaire | Saint Marcel d Ardèche | Code postal de l'entité 07700<br>SIRET | Réserver une salle<br>Choisir la salle<br>((sélectionner une salle ) ~ |
|                                                                         |                        | Velider                                | * donnée dôlgatore                                                     |

### V. Informations du compte – Entrer une nouvelle entité

Le demandeur peut associer une nouvelle entité à son compte. Les champs TVA et SIRET ne sont pas obligatoires pour une association.

Si une même entité est gérée par deux personnes différentes, chaque demandeur doit créer l'entité dans son espace personnel.

## **RESERVATION DE SALLE**

#### PONTEIL

Retour

\*

La municipalité dispose au premier étage d'une salle qui outre les réunions peut servir à des formations, des expositions, des apéritifs, des activités d'associations (peinture, couture, musique...)

Elle dispose d'un vidéoprojecteur au plafond, d'une liaison internet par wifi, d'une petite cuisine, d'un mobilier démontable

Elle est située à l'entrée du village, à proximité des places et des commerces.

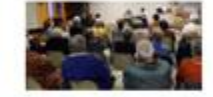

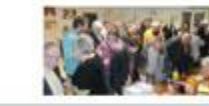

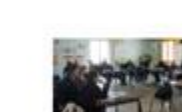

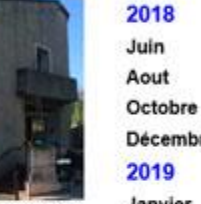

Cliquer sur les images pour les visualiser

Cliquer sur les images pour les

visualiser

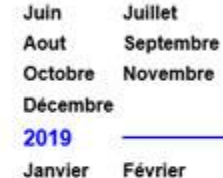

Janvier Févrie Mars Avril Mai

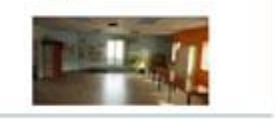

#### FONT DE MAZADE

La salle polyvalente de la Font de Mazade d'une surface de 300 m2 est à la disposition :

des associations pour organiser leurs manifestations : soirée et repas dansant, concert, lotos, kermesses des écoles, arbre de noël, assemblées générales, concours de belote...

des écoles pour la pratique sportive.

Possibilité de louer la salle pour pot de mariage et départ en retraite.

#### V. Déconnexion

<u>Attention : Le demandeur doit toujours se déconnecter du site de réservation en cliquant sur la croix rouge. C'est la seule façon de mettre fin à votre session sur le site.</u>

| 2018     |           |
|----------|-----------|
| Juin     | Juillet   |
| Aout     | Septembre |
| Octobre  | Novembre  |
| Décembre |           |
| 2019     |           |
| Janvier  | Février   |
| Mars     | Avril     |
|          |           |

2040

une salle

....

FREDE Se déconecter

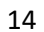

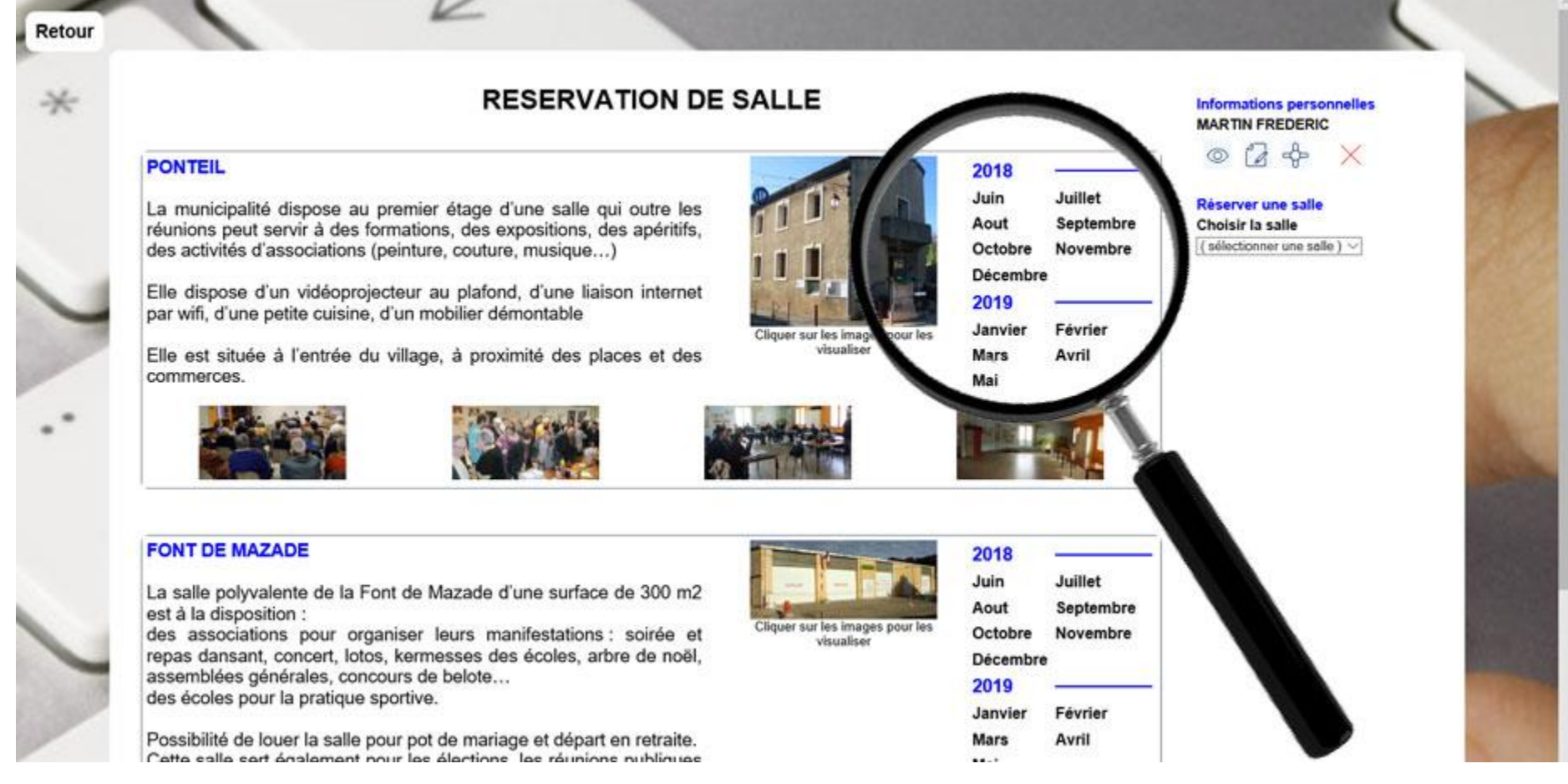

#### VI. Visualisation des réservations mois par mois et annulation d'une pré-réservation

Avant de faire une pré-réservation, il est conseillé au demandeur de consulter si la salle désirée est libre sur la date et le créneau horaire souhaités.

|     | PLANNIN  | G DE | RES | ERVA  | TION  | DEL     | A SA  | LLE : | PON   | TEIL   |         | -     | Mo    | is : D | écemi | bre 20 | )18 |    | Informations personnelles                 |
|-----|----------|------|-----|-------|-------|---------|-------|-------|-------|--------|---------|-------|-------|--------|-------|--------|-----|----|-------------------------------------------|
| Num | Jour     | 8h   | 9h  | (10h) | (11h) | 12h     | (13h) | 14h   | (15h) | 16h    | 17h     | (18h) | (19h) | 20h    | 21h   | (22h)  | 23h | Oh | MARTIN FREDERIC                           |
| 01  | Samedi   |      |     |       |       |         |       |       |       |        |         |       |       |        |       |        |     |    | ◎ 🕢 💠 🗙                                   |
| 02  | Dimanche |      |     |       |       |         |       |       |       |        |         |       |       |        |       |        |     |    |                                           |
| 03  | Lundi    |      |     |       |       |         |       |       |       |        |         |       |       |        |       |        |     |    | Annuler une réservation                   |
| 04  | Mardi    |      |     |       |       |         |       |       |       |        |         |       |       |        |       |        | [   |    | réservation pour l'annuler. Aucun         |
| 05  | Mercredi |      |     |       |       |         |       |       |       |        |         |       |       |        |       |        |     |    | possible, vous devez l'annuler et la crée |
| 06  | Jeudi    |      |     |       | Info  | ormatio | que   |       |       |        |         |       |       |        |       |        |     |    | de nouveau.                               |
| 07  | Vendredi |      |     |       |       |         | 11 1  |       |       | Inform | natique | 8     |       |        |       |        |     |    | n'est possible après validation d         |
| 08  | Samedi   |      |     |       |       |         | 0 0   |       |       |        |         |       |       |        |       |        | 0   |    | naitie.                                   |
| 09  | Dimanche |      |     |       |       |         |       |       |       |        |         |       |       |        |       |        |     |    |                                           |
| 10  | Lundi    |      |     |       |       |         |       |       |       |        |         |       |       |        |       |        |     |    |                                           |
| 11  | Mardi    |      |     |       |       |         |       |       |       |        |         |       |       |        |       |        |     |    |                                           |
| 12  | Mercredi |      |     |       |       |         |       |       |       |        |         |       | 8 1   |        |       |        | 6   |    |                                           |
| 13  | Jeudi    |      |     |       |       |         |       |       |       |        |         |       |       |        |       |        | 1   |    |                                           |
| 14  | Vendredi |      |     |       |       |         |       |       |       |        |         |       |       |        |       |        |     |    |                                           |
| 15  | Samedi   |      |     |       |       |         |       |       |       |        |         |       |       |        |       |        |     |    |                                           |
| 16  | Dimanche |      |     |       |       |         |       |       |       |        |         |       |       |        |       |        |     |    |                                           |
| 17  | Lundi    |      |     |       |       |         |       |       |       |        |         | [     |       |        |       |        |     |    |                                           |
| 18  | Mardi    |      |     |       |       |         |       |       |       |        |         |       |       |        |       |        |     |    |                                           |
| 19  | Mercredi |      |     |       |       |         |       |       |       |        |         |       | 1     |        |       |        | 1   |    |                                           |
| 20  | Jeudi    |      |     |       |       | 1       | 1     |       |       |        |         |       |       |        |       |        | [   |    |                                           |
| 21  | Vendredi |      |     |       |       |         |       |       |       |        |         |       |       |        |       |        | -   |    |                                           |

### VI. Visualisation des réservations mois par mois et annulation d'une pré-réservation – calendrier

Le demandeur peut visualiser toutes les réservations, validées ou non, faites par l'ensemble des inscrits à ce service.

Si la demande a été validée par l'administrateur (un élu), la case correspondante sera grisée (réservation définitive).

Si la demande n'a pas encore été validée par l'administrateur (un élu), la case correspondante restera jaune.

Pour visualiser le détail ou annuler une pré-réservation faite par le demandeur, il suffit de cliquer sur la case correspondante sur le calendrier.

Attention : Le demandeur peut annuler une demande de pré-réservation si elle n'a pas été validée par l'administrateur. Pour une annulation après validation, il faudra contacter la mairie.

|     | PLANNIN  | G DE  | RES | ERVA | TION  | DEL      | ASA | LLE : | PON | TEIL   | _      |     | Mo  | is : D | écem | bre 20    | )18      |    | Informations personnelles                                                     |
|-----|----------|-------|-----|------|-------|----------|-----|-------|-----|--------|--------|-----|-----|--------|------|-----------|----------|----|-------------------------------------------------------------------------------|
| Num | Jour     | 8h    | 9h  | 10h  | (11h) | 12h      | 13h | 14h   | 15h | 16h    | 17h    | 18h | 19h | 20h    | 21h  | 22h       | 23h      | Oh | MARTIN FREDERIC                                                               |
| 01  | Samedi   |       |     |      |       |          |     |       |     |        |        |     |     |        |      |           |          |    | ◎ ⊿ 💠 🗙                                                                       |
| 02  | Dimanche |       |     |      | [     |          |     |       |     |        |        |     |     |        |      |           | [        |    |                                                                               |
| 03  | Lundi    |       |     |      |       |          |     | _     |     |        | i –    |     |     |        |      |           |          |    | Votre réservation                                                             |
| 04  | Mardi    |       |     |      |       |          |     | _     |     |        |        |     |     |        |      |           |          |    | Demandeur : Informatique                                                      |
| 05  | Mercredi |       |     |      |       |          |     |       |     |        |        |     |     |        |      |           |          |    | Tél : 0620202020                                                              |
| 06  | Jeudi    | 0 - 3 |     |      | Info  | ormatio  | que |       |     |        |        |     |     |        |      |           | [        |    | Email : fmartin@free.fr                                                       |
| 07  | Vendredi |       |     |      |       | <u> </u> |     |       |     | Inform | atique | 2   |     | ()     |      |           |          |    | Matériels : avec                                                              |
| 08  | Samedi   |       |     |      |       |          |     |       |     |        |        |     |     |        |      |           | <u> </u> |    | Date de la réservation                                                        |
| 09  | Dimanche |       |     |      |       |          |     |       |     |        |        |     |     |        |      |           |          |    | le Vendredi 29 06 2018                                                        |
| 10  | Lundi    |       |     |      |       |          |     |       |     |        |        |     |     |        |      |           | [        |    | Heure de début 15 h                                                           |
| 11  | Mardi    |       |     |      |       |          |     |       |     |        |        |     |     |        |      |           |          |    |                                                                               |
| 12  | Mercredi |       |     |      |       |          |     |       |     |        |        |     |     |        |      |           | -        |    | Commentaire                                                                   |
| 13  | Jeudi    |       |     |      |       |          |     |       |     |        |        |     |     |        |      |           |          |    |                                                                               |
| 14  | Vendredi |       |     |      |       |          |     |       |     |        |        |     |     |        |      |           |          |    |                                                                               |
| 15  | Samedi   |       |     |      |       |          |     |       |     |        |        |     |     |        |      | $\square$ |          |    |                                                                               |
| 16  | Dimanche |       |     |      |       |          |     |       |     |        |        |     |     |        |      |           | [        |    | Annular la réservation                                                        |
| 17  | Lundi    |       |     |      |       |          |     |       |     |        |        |     |     |        |      |           |          |    | Aucune modification de la réservation                                         |
| 18  | Mardi    |       |     |      |       |          |     |       |     |        |        |     |     |        |      |           |          |    | n'est possible, vous devez l'annuler et l<br>créer de nouveau.                |
| 19  | Mercredi |       |     |      |       |          |     |       |     |        |        |     |     |        |      |           |          |    | Attention : aucune annulation en lign                                         |
| 20  | Jeudi    | 1     |     |      |       |          |     |       |     |        |        |     | 1   |        |      |           |          |    | n'est possible après validation d<br>l'administrateur. Vous devez contacter l |
| 21  | Vendredi | -     |     |      |       |          |     |       |     |        |        |     |     | C      |      |           |          |    | mairie.                                                                       |

### VI. Visualisation des réservations mois par mois et annulation d'une pré-réservation – visualisation et annulation

Dans la partie droite de la page apparait le détail de la pré-réservation.

Pour annuler la demande, il suffit de cliquer sur « annuler la réservation ».

Attention : le demandeur ne peut pas modifier sa demande. Il doit l'annuler et la recréer.

## **RESERVATION DE SALLE**

#### PONTEIL

Retour

×

La municipalité dispose au premier étage d'une salle qui outre les réunions peut servir à des formations, des expositions, des apéritifs, des activités d'associations (peinture, couture, musique...)

Elle dispose d'un vidéoprojecteur au plafond, d'une liaison internet par wifi, d'une petite cuisine, d'un mobilier démontable

Elle est située à l'entrée du village, à proximité des places et des commerces.

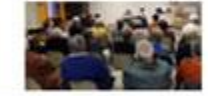

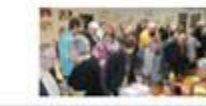

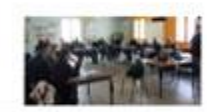

visualiser

Cliquer sur les images pour les

visualiser

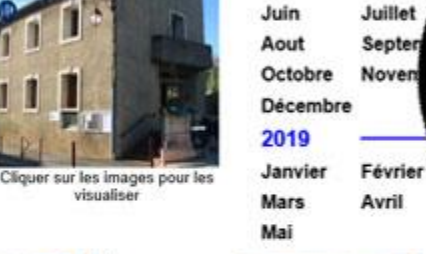

2018

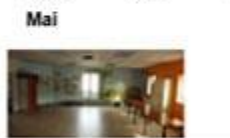

Réserver une salle

FONT DE MAZADE

sélectionner une salle

Choisir la salle

PONTEIL

FONT DE MAZADE

La salle polyvalente de la Font de Mazade d'une surface de 300 m2 est à la disposition :

des associations pour organiser leurs manifestations : soirée et repas dansant, concert, lotos, kermesses des écoles, arbre de noël, assemblées générales, concours de belote... des écoles pour la pratique sportive.

Possibilité de louer la salle pour pot de mariage et départ en retraite.

#### VII. Pré-réservation – choix de la salle

Le demandeur choisit la salle dans le menu déroulant.

Attention : Si le demandeur souhaite réserver une salle pour une activité quotidienne, hebdomadaire ou mensuelle, il est obligatoire de contacter la mairie au préalable.

| 2018     | <u> </u>  |
|----------|-----------|
| Juin     | Juillet   |
| Aout     | Septembre |
| Octobre  | Novembre  |
| Décembre |           |
| 2019     | 8         |
| Janvier  | Février   |
| Mars     | Avril     |
|          |           |

## **RESERVATION DE SALLE**

#### PONTEIL

Retour

×

La municipalité dispose au premier étage d'une salle qui outre les réunions peut servir à des formations, des expositions, des apéritifs, des activités d'associations (peinture, couture, musique...)

K

Elle dispose d'un vidéoprojecteur au plafond, d'une liaison internet par wifi, d'une petite cuisine, d'un mobilier démontable

Elle est située à l'entrée du village, à proximité des places et des commerces.

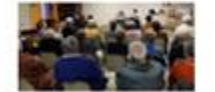

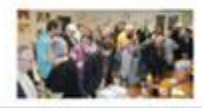

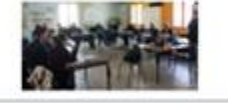

Cliquer sur les images pour les

visualiser

#### FONT DE MAZADE

La salle polyvalente de la Font de Mazade d'une surface de 300 m2 est à la disposition :

des associations pour organiser leurs manifestations : soirée et repas dansant, concert, lotos, kermesses des écoles, arbre de noël, assemblées générales, concours de belote... des écoles pour la pratique sportive.

Possibilité de louer la salle pour pot de mariage et départ en retraite.

Catto callo cort ácalament nour los álactions, los ráunions nubliques

#### VII. Pré-réservation – choix de l'entité

Le demandeur choisit « personnelle » si la demande est à titre privée, sinon une des entités rattachées à son compte.

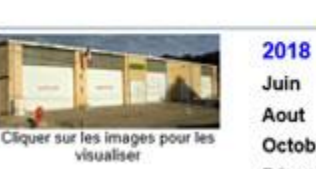

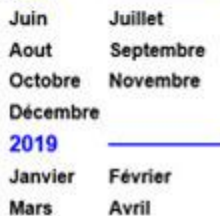

-- -

2018 Juin Juillet Septen Aout Octobre Noven Décembre 2019 Janvier Février Mars

salle : PONTEIL Demandeur Personnelle

sélectionner une entité )

Avril

Informatique

Mai

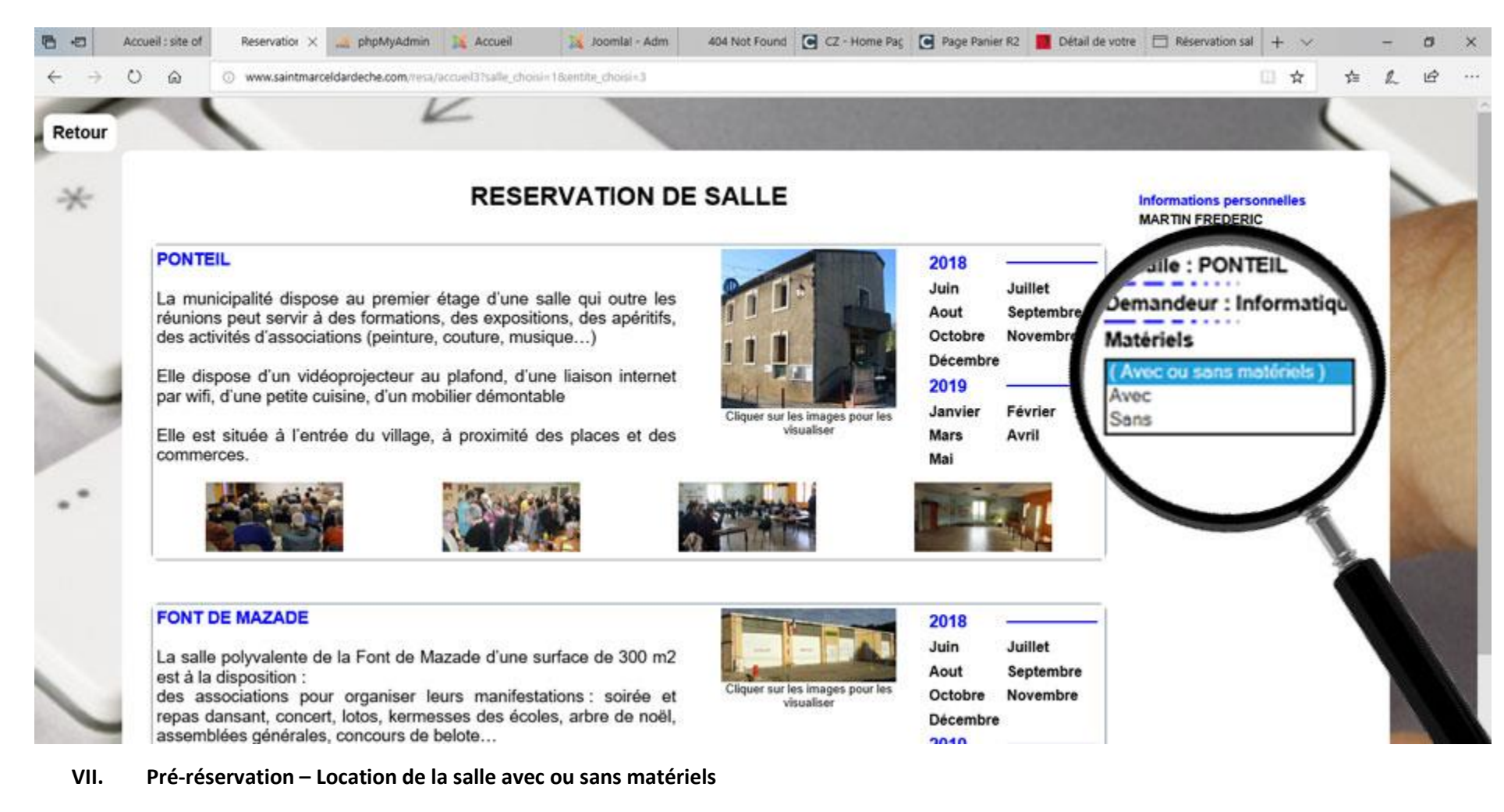

Le demandeur a la possibilité de réserver la salle avec ou sans matériels.

Pour connaitre la liste du matériel disponible, le demandeur contactera la mairie.

Attention : certaines salles ont un ou des équipements déjà compris dans la location.

#### Retour RESERVATION DE SALLE × Informations personnelles MARTIN FREDERIC 0 PONTEIL 2018 Juin Juillet La municipalité dispose au premier étage d'une salle qui outre les mandeur : Into Aout Septembre réunions peut servir à des formations, des expositions, des apéritifs, des activités d'associations (peinture, couture, musique...) Octobre Novembre, Matériels : Avec Décembre Année / mois : Elle dispose d'un vidéoprojecteur au plafond, d'une liaison internet 2019 par wifi, d'une petite cuisine, d'un mobilier démontable sélectionner une année Janvier Févrie Cliquer sur les images pour les 2018 / Juin visualiser Elle est située à l'entrée du village, à proximité des places et des Mars Avril 2018 / Juillet commerces. Mai 2018 / Aout 2018 / Septembre 2018 / Octobre 018 / Novembre Décembra 2019 / Mai FONT DE MAZADE 2018 Juillet Juin La salle polyvalente de la Font de Mazade d'une surface de 300 m2 Aout Septembre est à la disposition : Cliquer sur les images pour les des associations pour organiser leurs manifestations : soirée et Octobre Novembre visualiser repas dansant, concert, lotos, kermesses des écoles, arbre de noël, Décembre assemblées générales, concours de belote... 2019 des écoles pour la pratique sportive. Février Janvier Possibilité de louer la salle pour pot de mariage et départ en retraite. Avril Mars Catta salla sart écoloment nour las élections las réunions nubliques .....

#### VII. Réservation – Année et mois de la pré-réservation

K

Le demandeur a la possibilité de réserver la salle au minimum 15 jours avant la date de l'événement. Les demandes peuvent se faire jusqu'à 12 mois avant.

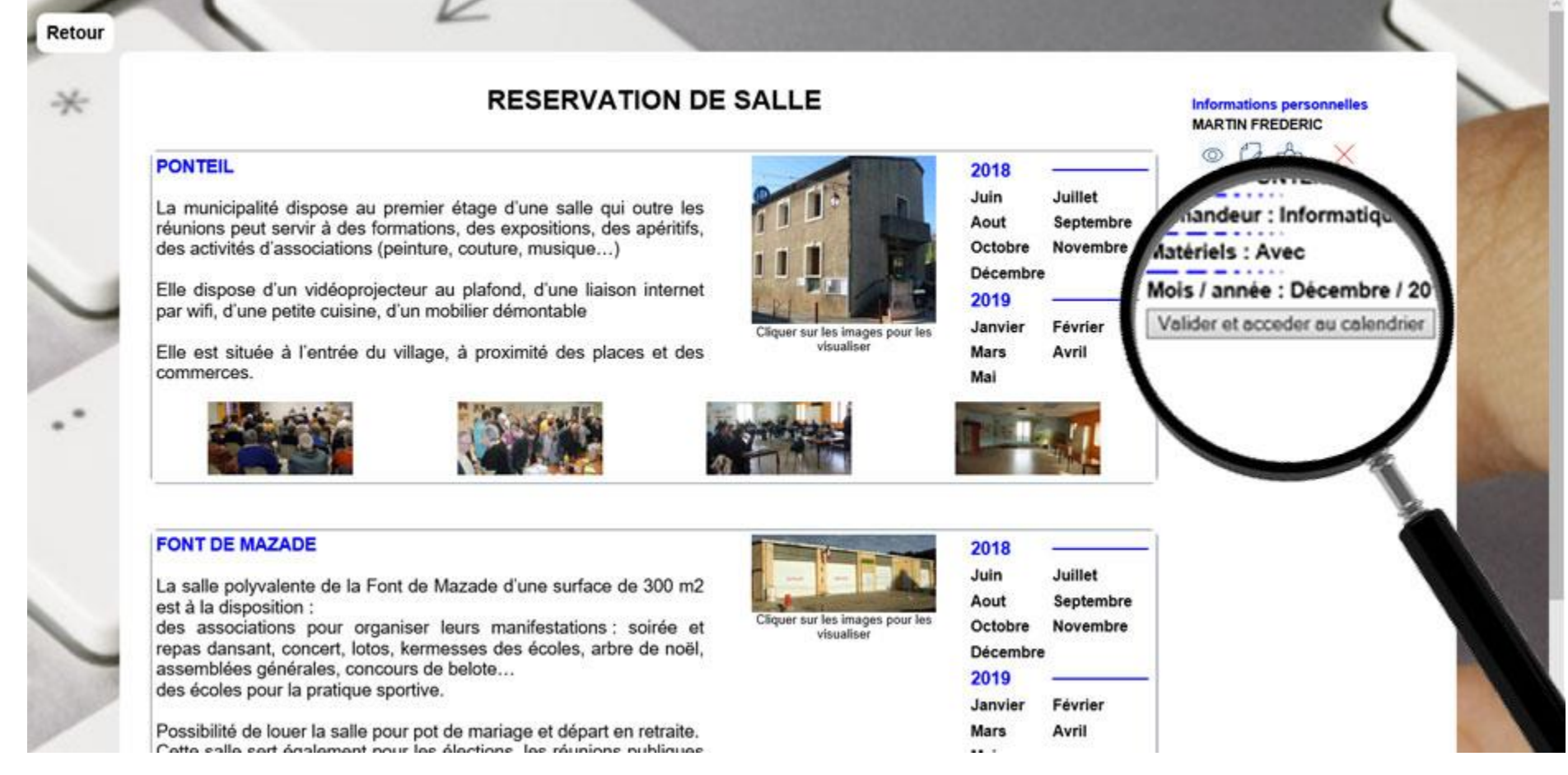

#### VII. Réservation – Année et mois de la pré-réservation (suite)

En cliquant sur « Valider et accéder au calendrier », le demandeur valide une première étape et passe au calendrier afin de choisir le jour et le créneau horaire.

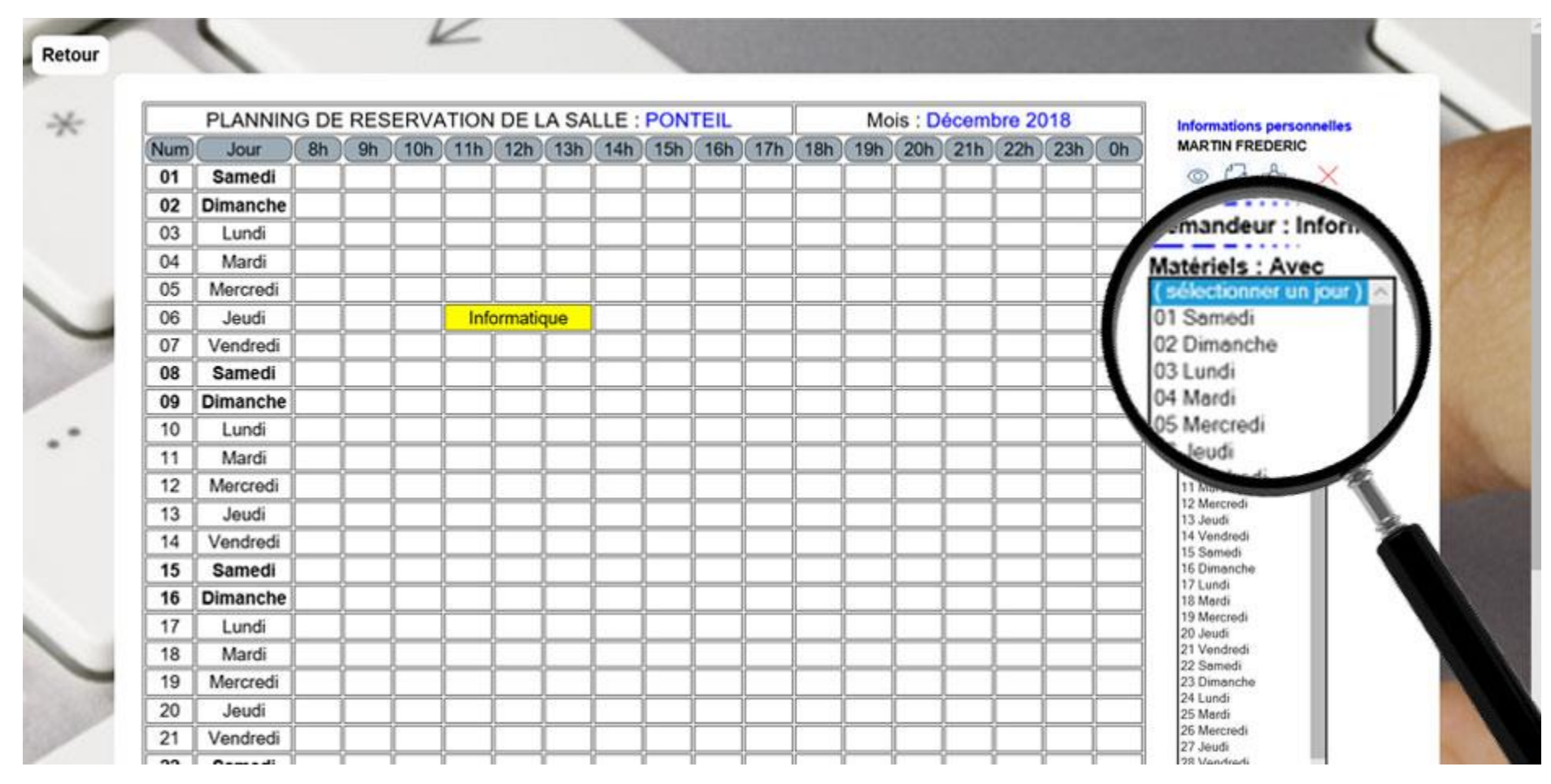

### VII. Réservation – jour de la pré-réservation

Le demandeur choisit la date de sa réservation.

Attention : Si pour le premier ou le second mois (par rapport à la date du jour) le menu déroulant n'est pas complet ou vide, c'est la conséquence du délai incompressible de 15 jours pour effectuer une réservation.

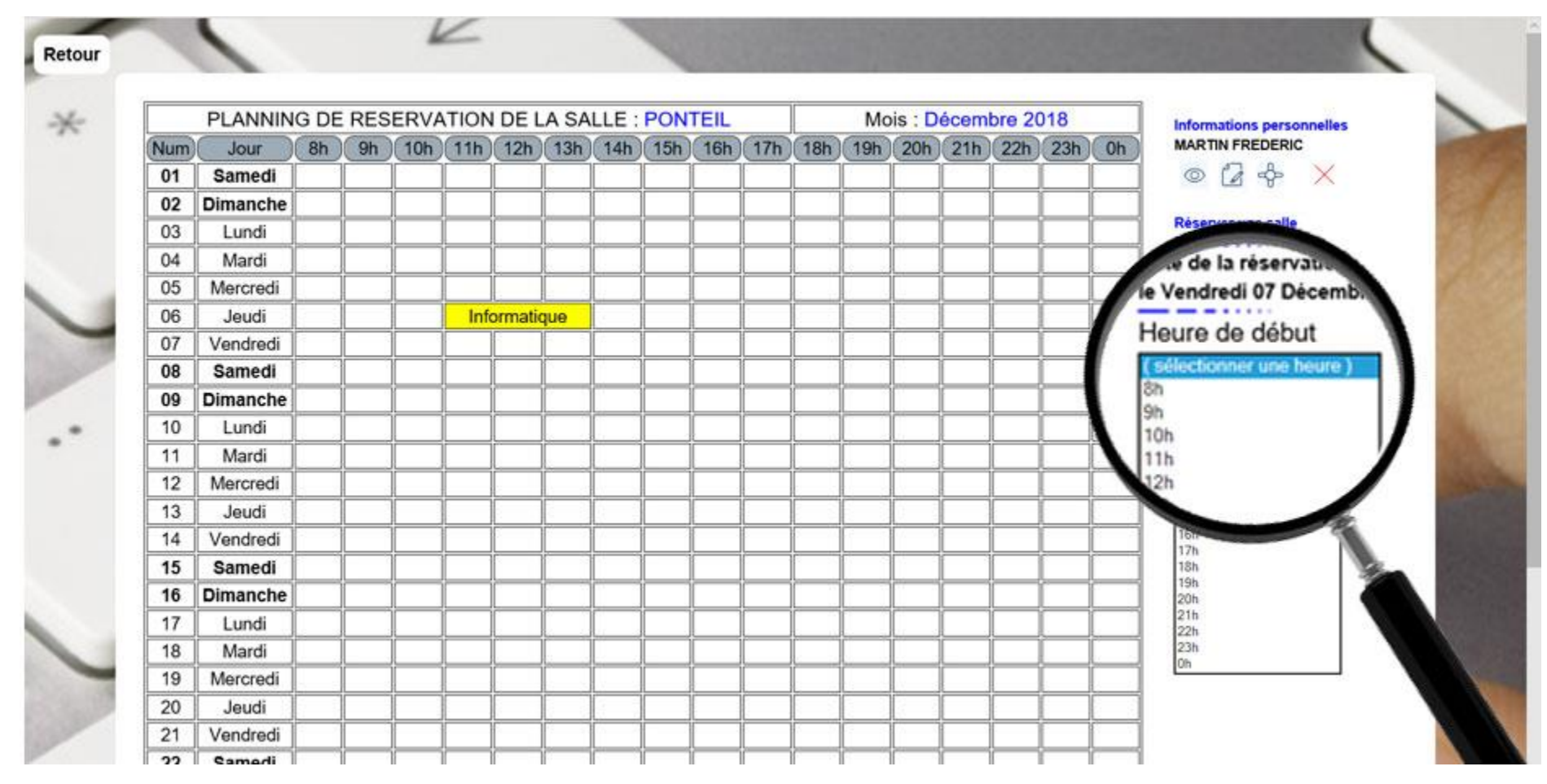

### VII. Réservation – heure de début de la pré-réservation

Le demandeur choisit l'heure du début de sa réservation.

Attention : Le demandeur doit vérifier que l'heure du début est disponible.

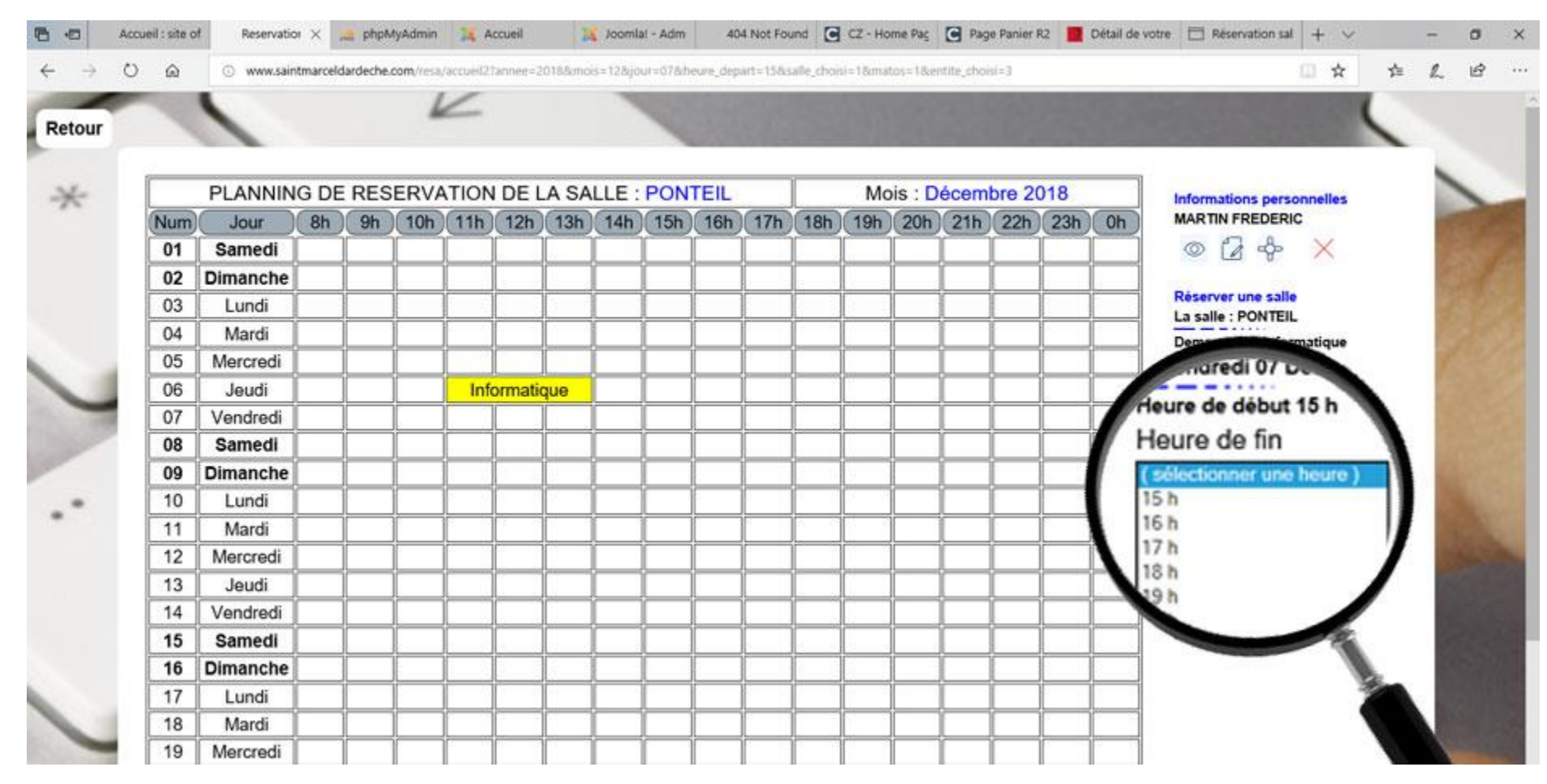

### VII. Réservation – heure de fin de la pré-réservation

Le demandeur choisit l'heure de fin de sa réservation.

Attention : Le demandeur doit vérifier que le créneau choisi est disponible. Sinon au moment de la validation finale le message suivant apparaitra « Votre demande n'a pas été validée car un au moins des horaires n'est pas valide. Veuillez recommencer. »

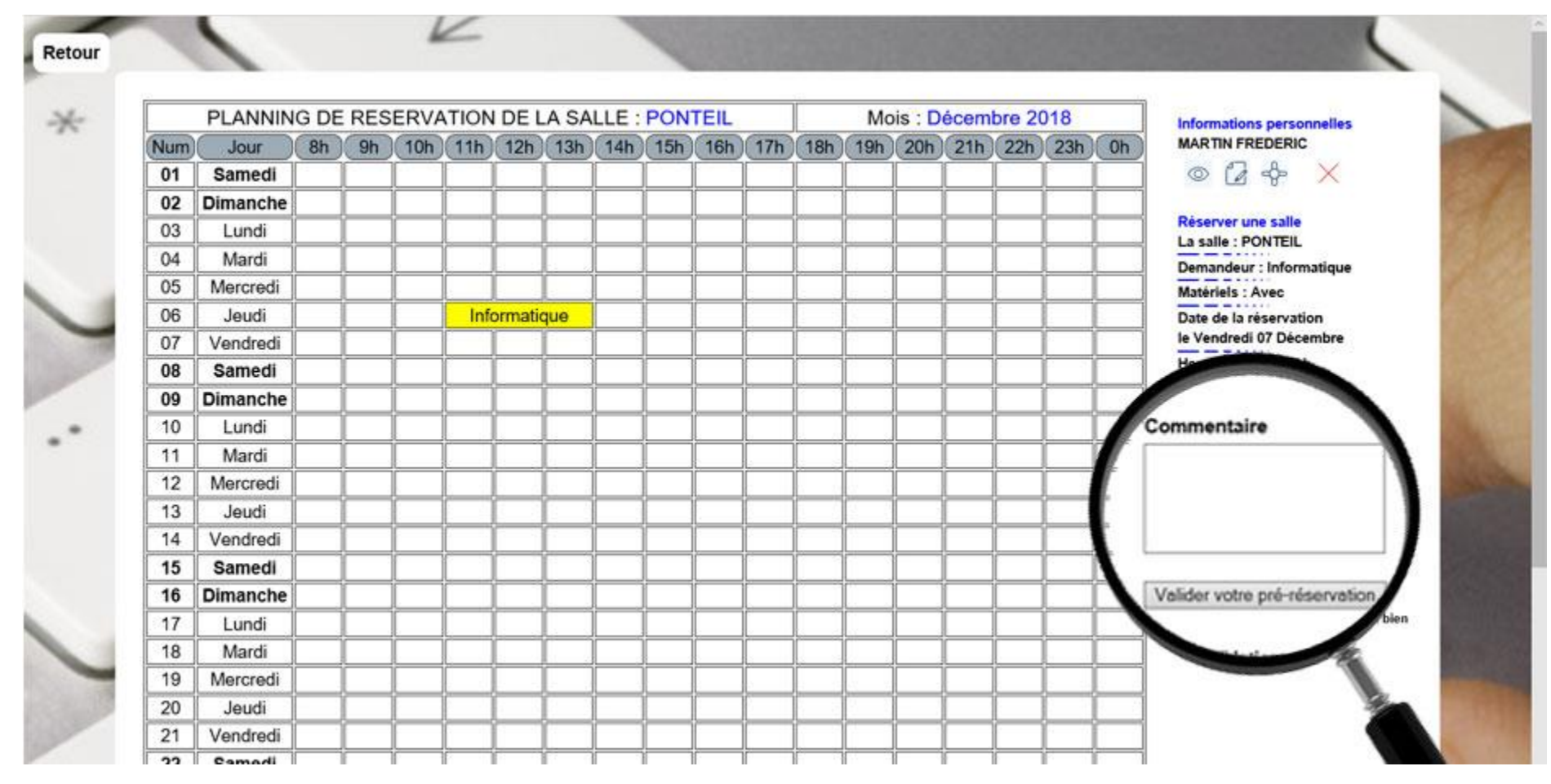

### VII. Réservation – commentaire et validation de la pré-réservation

Le demandeur peut ajouter un commentaire concernant la réservation.

En cliquant sur « Valider votre pré-réservation » les informations renseignées sont transmises à l'administrateur (un élu) afin d'être validées.

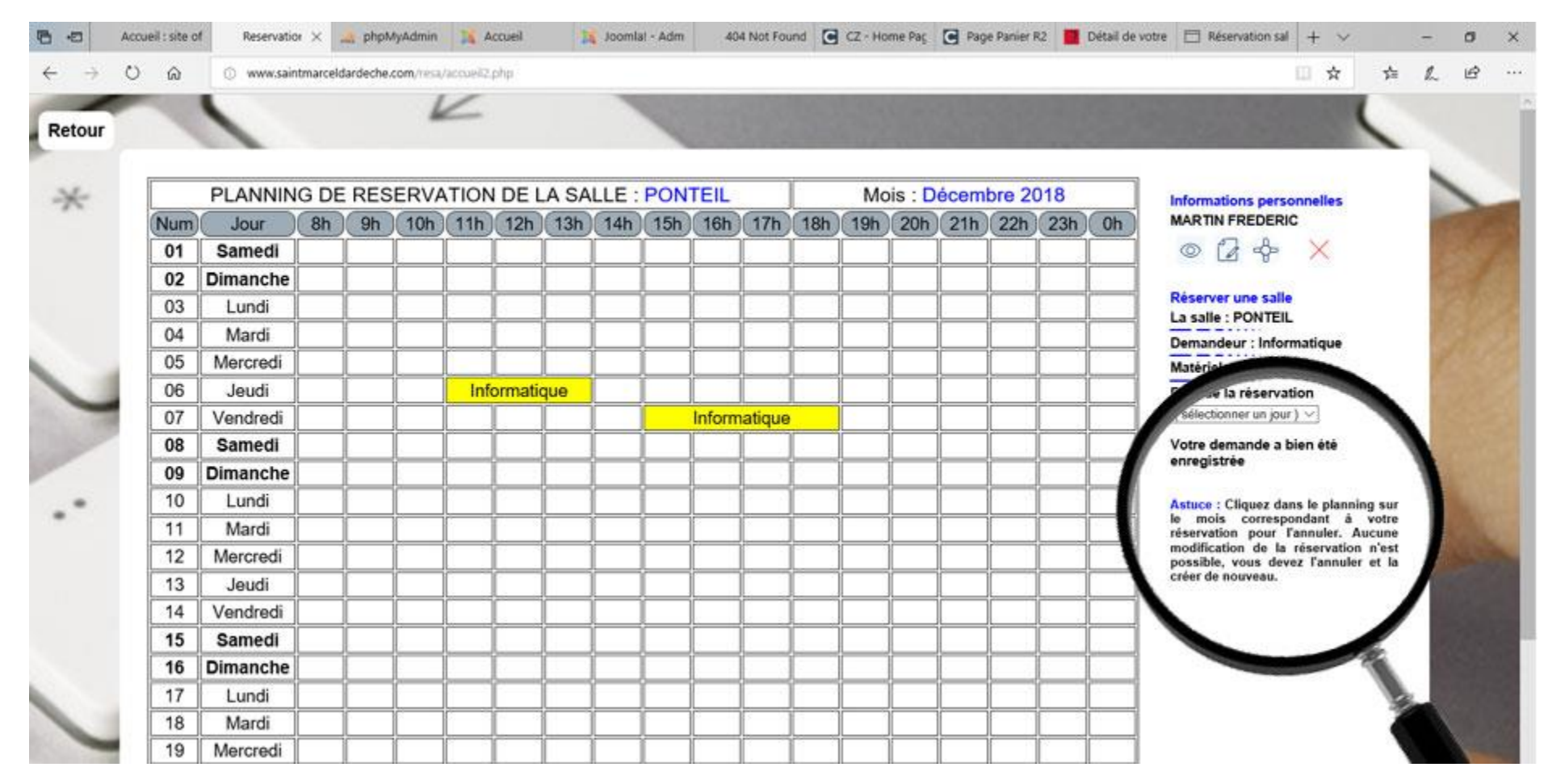

#### VII. Réservation – Vérification de la pré-réservation

Le demandeur doit vérifier que la phrase « Votre demande a bien été enregistrée » apparaisse à l'écran.

Attention : Le demandeur ne fait qu'une pré-réservation. Elle doit être acceptée par l'administrateur (un email sera envoyé au demandeur pour lui confirmer sa réservation, les documents à remplir et les pièces à fournir le cas échéant).